#### 【取引先様へ】 2019年9月末締め請求からの

# ANDPAD 受発注&請求書に関する お知らせ

2019年9月21日 坂井建設株式会社/ディテールホーム

## 2つの発注方法があります

|             | 通常発注<br>(ANDPAD未利用者)                                                  | オンライン発注<br>(ANDPAD利用者)                                                             |
|-------------|-----------------------------------------------------------------------|------------------------------------------------------------------------------------|
| 注文書<br>注文請書 | 用紙で発行します。弊社<br>まで取りに来てください。<br>注文請書は受け取り後1<br>週間以内に弊社長岡支<br>店へ郵送ください。 | ANDPAD上で発注・請負<br>承認のやりとりを行いま<br>す。<br>※オンライン発注未対応の方は<br>通常発注と同様に用紙でのやり<br>とりとなります。 |
| 請求書         | 請求書は確認できません。弊社の施工管理担<br>当者に都度お問い合わ<br>せください。                          | ANDPADから閲覧くださ<br>い。送付は不要です。                                                        |

※今後、請求書・総括請求書の送付は不要となります。

オンライン発注のメリット

オンライン発注とは・・・

紙媒体(注文書・注文請書・請求書)のやりとりを無くし、 **ANDPADだけ**で受発注が行える機能です。

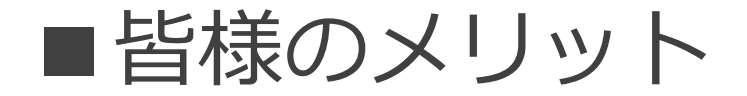

1. 注文書・注文請書を取りに来ていただく必要がありません。

2. 印紙代・郵送代が不要になります。

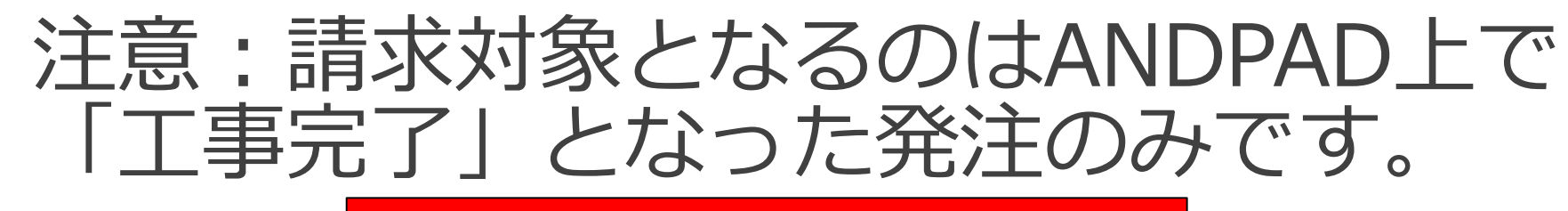

#### ANDPADで工事完了となるまでの流れ

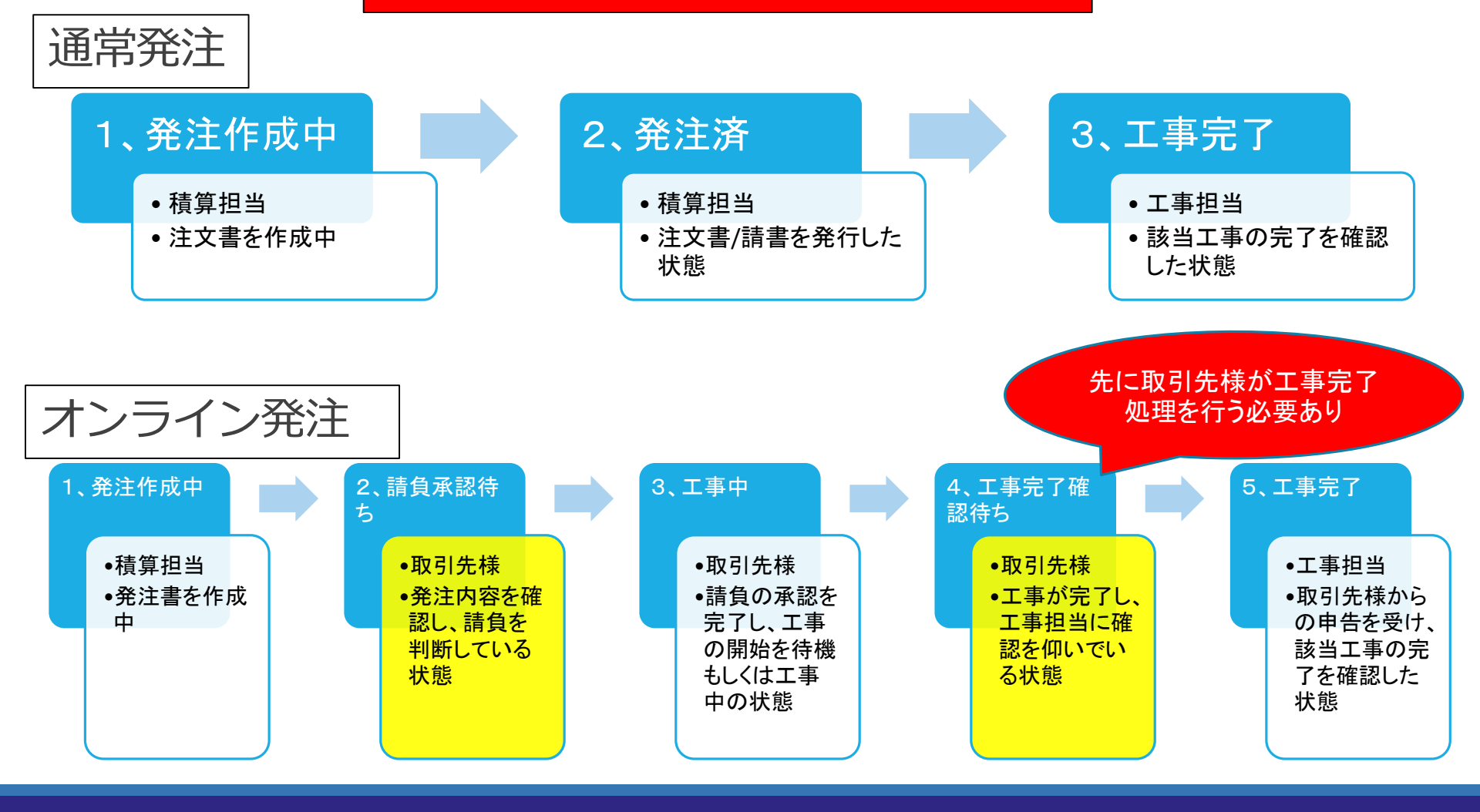

オンライン発注の流れ

#### 1、発注 → 請負承認

### 弊社から発注が届きましたら、請負承認を行って下さい。

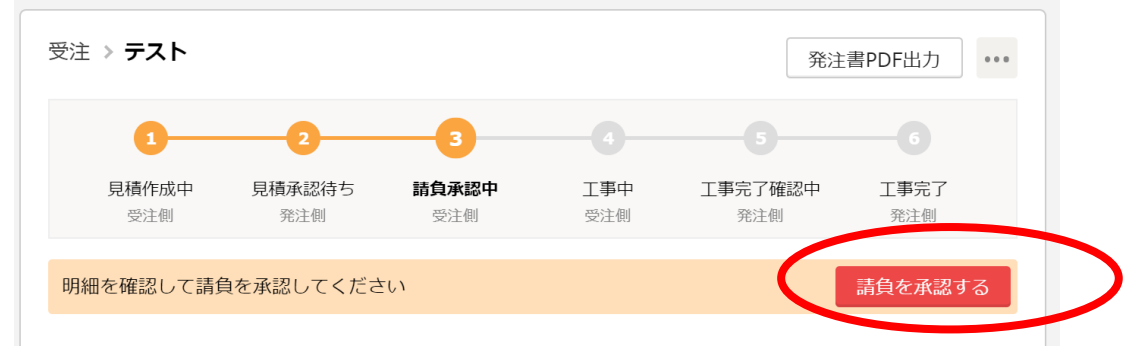

2、工事完了

工事が完了したら、工事完了(工事完了確認待ち)してください。

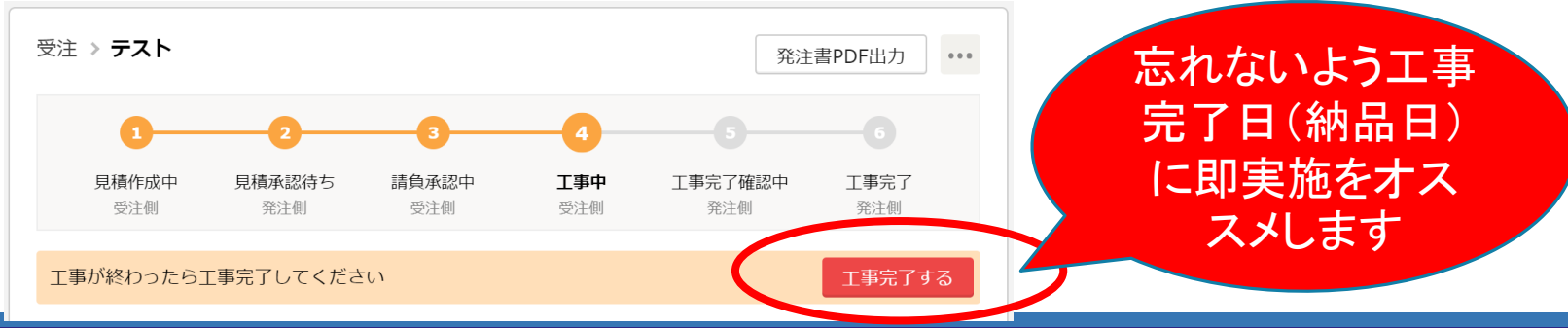

## PC:請求書を確認する方法

弊社工事担当者が、月初3日までに**先月末までの工事完了**を確認します。 よって**月初3日間にて先月末締めの請求書をANDPADからご確認いた** だき、不備がありましたら当期間中に工事担当者にご連絡ください。

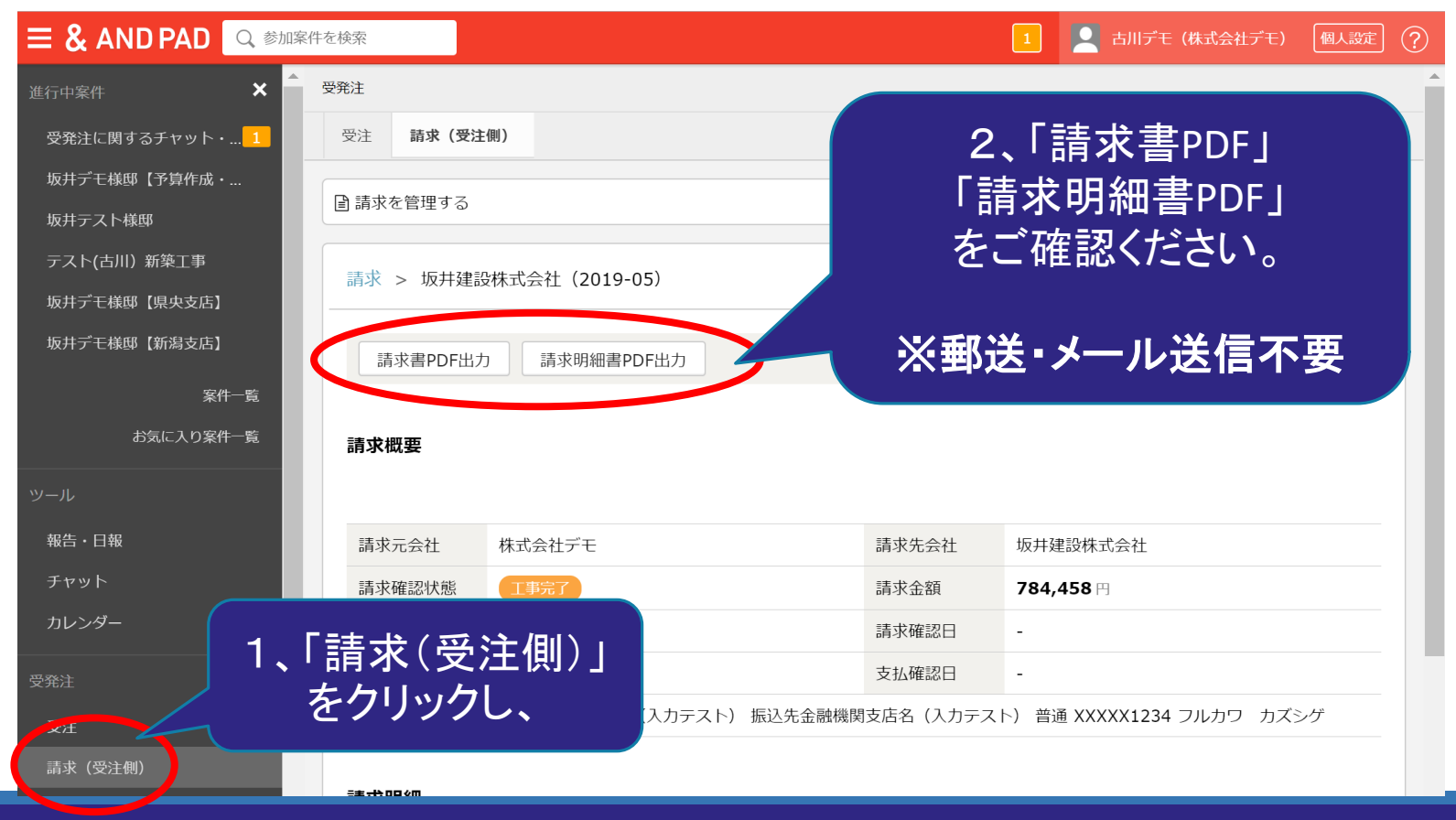

# iPhone:請求書を確認する方法

- 1、ブラウザ(Safari)を立ち上げる。
- Safari
- 2、<u>https://andpad.jp/my</u> にアクセス。(ログイン必要)
- 3、以下のように操作してデスクトップ用サイトを表示。

### PCと同じように請求書を確認ください。

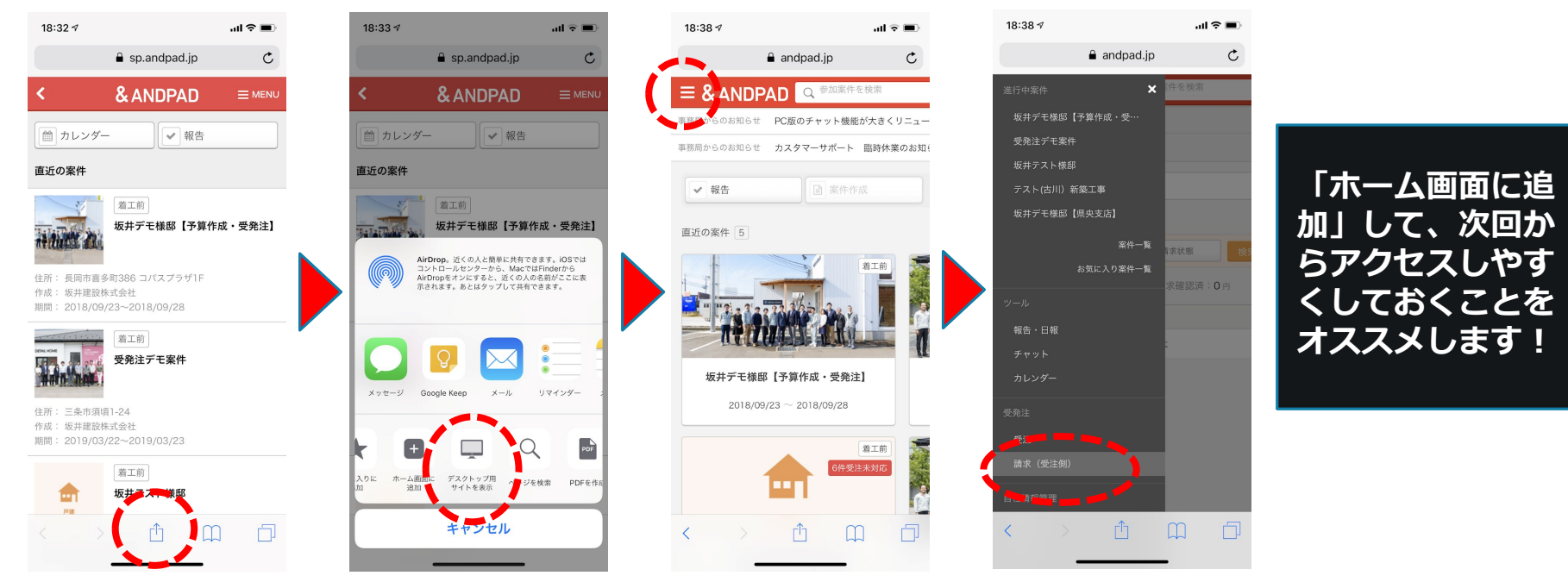

# Android:請求書を確認する方法

- 1、ブラウザ(Chrome)を立ち上げる。
- 2、<u>https://andpad.jp/my</u> にアクセス。(ログイン必要)
- 3、以下のように操作してPC版サイトを表示。

### PCと同じように請求書を確認ください。

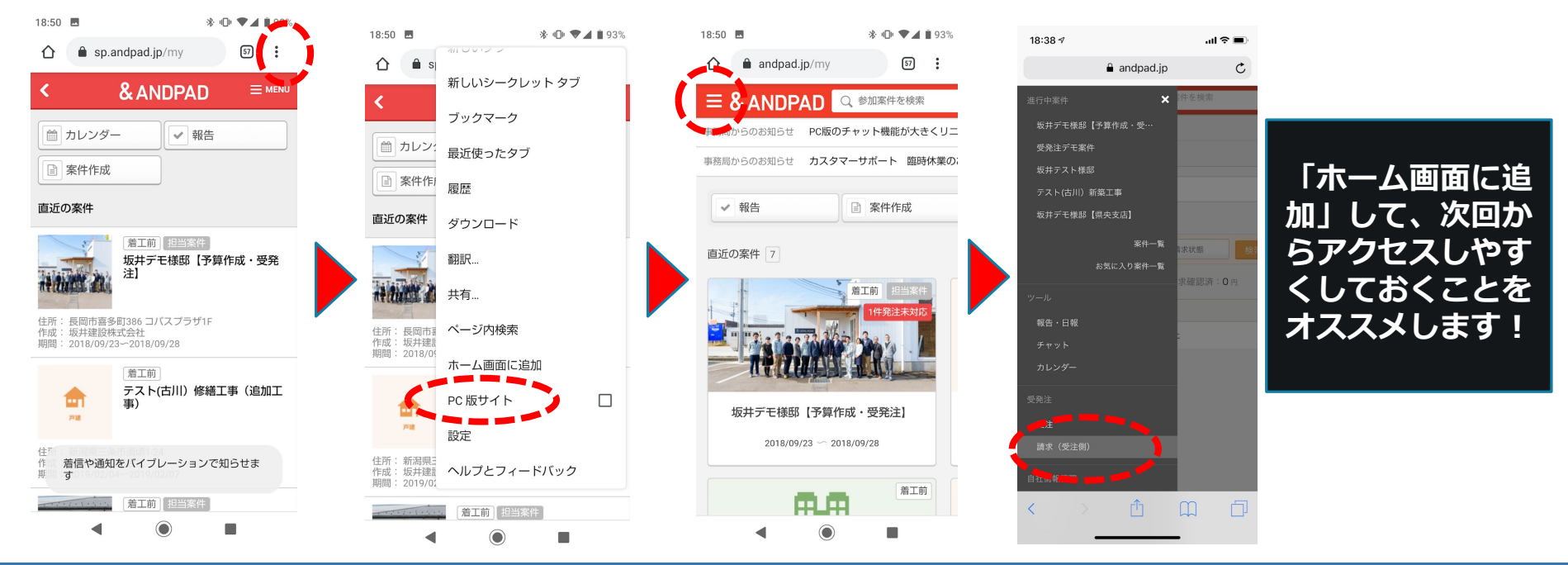

## 請求書には協力会費欄がありますが…

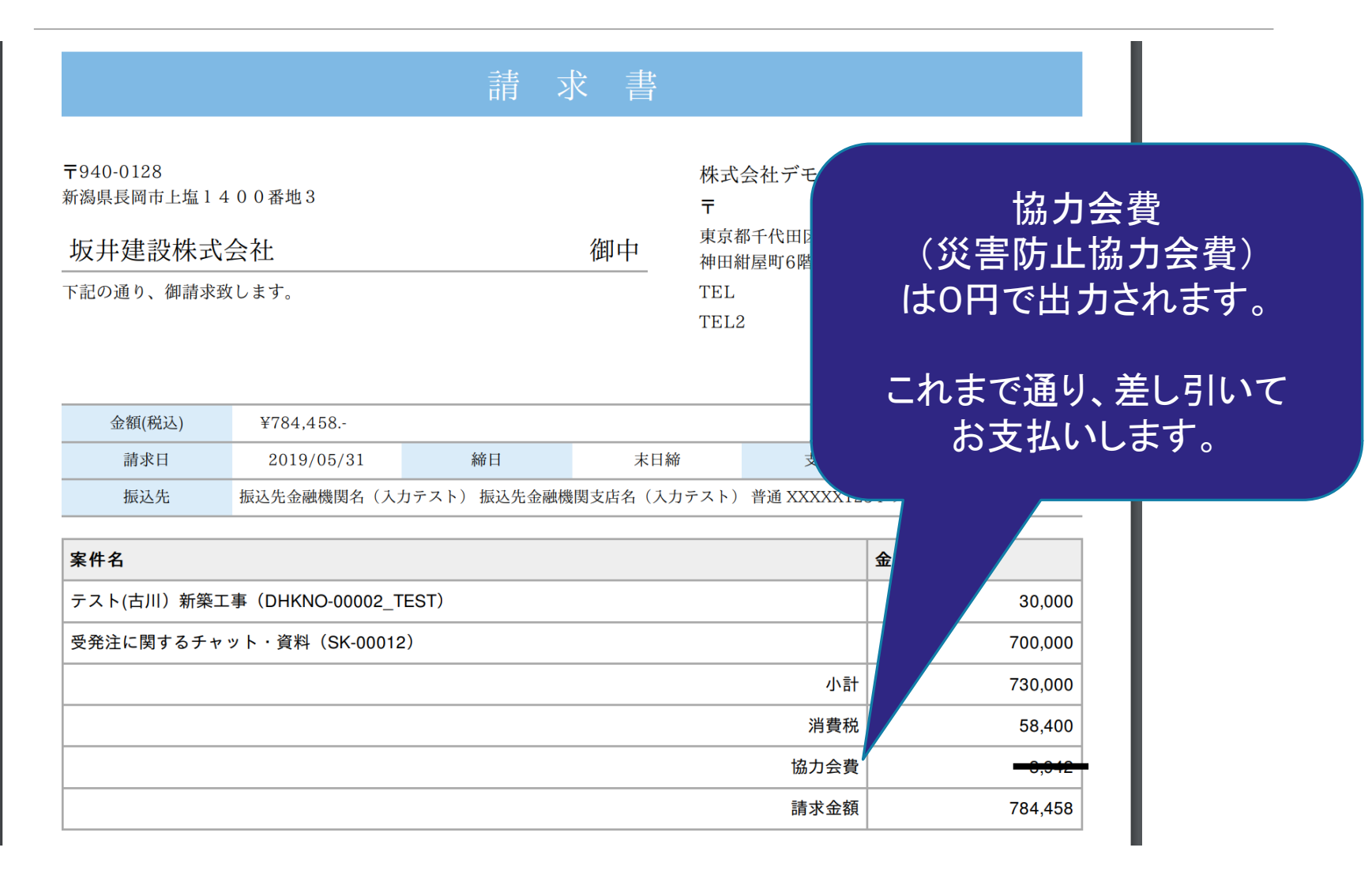

## 2019年9月末〆請求からの変更点

|             | 今迄の請求                               | 9月末〆からの請求                |  |
|-------------|-------------------------------------|--------------------------|--|
| 締日          | 当月末日                                | 変更なし                     |  |
| 請求書<br>提出期日 | 月初4日迄<br>本社(栃尾)に4日必着で郵送             | 請求書の提出は必要ありません(※)<br>注意! |  |
| 支払日         | 当月25日<br>25日が土日祝日の場合は<br>翌銀行営業日に支払い | 変更なし                     |  |

※立替金は、領収書の原本及び貴社請求書を本社(栃尾)に郵送ください。

## ANDPAD操作に関するお問い合わせ

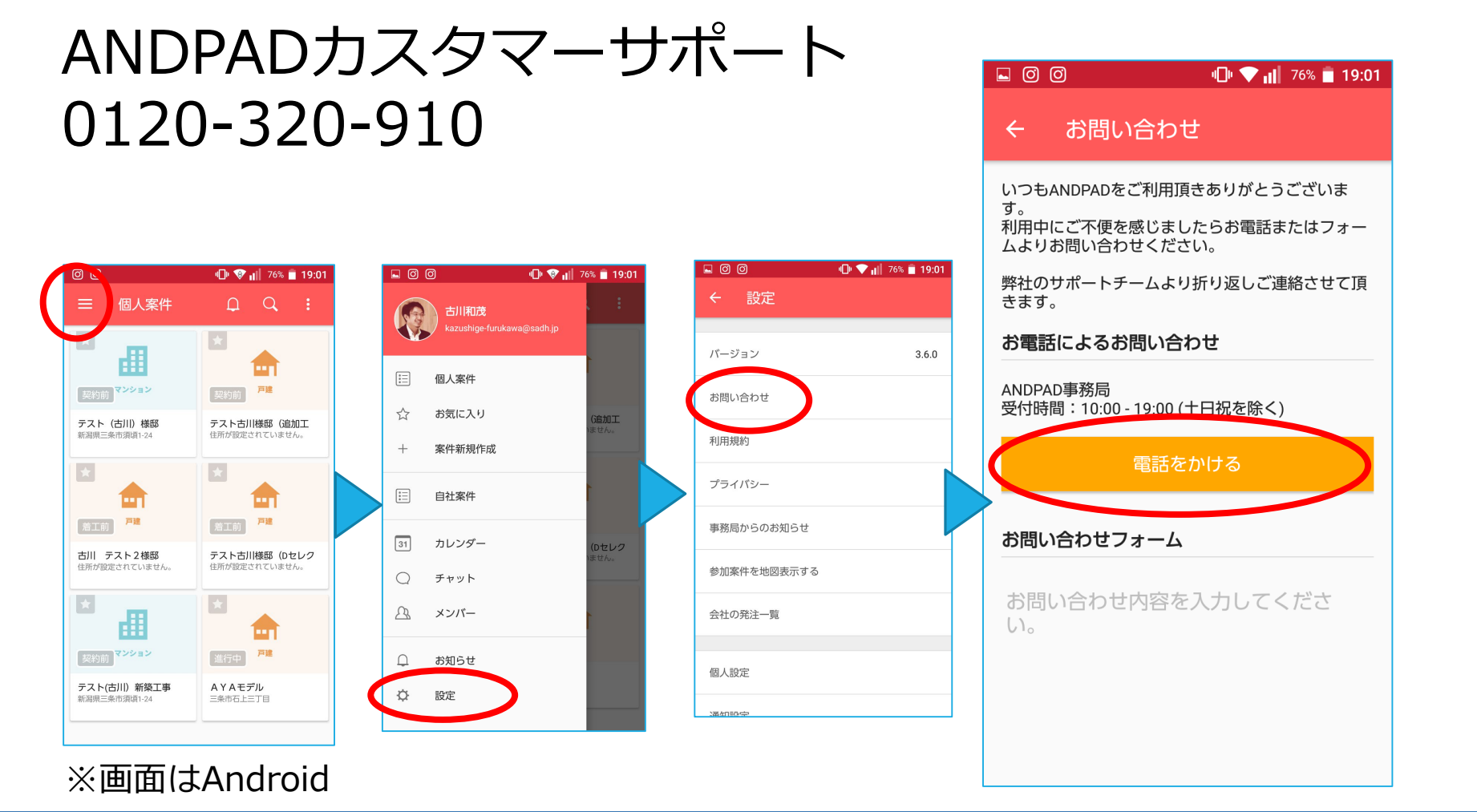

## 当資料は「会社からのお知らせ」に もあります

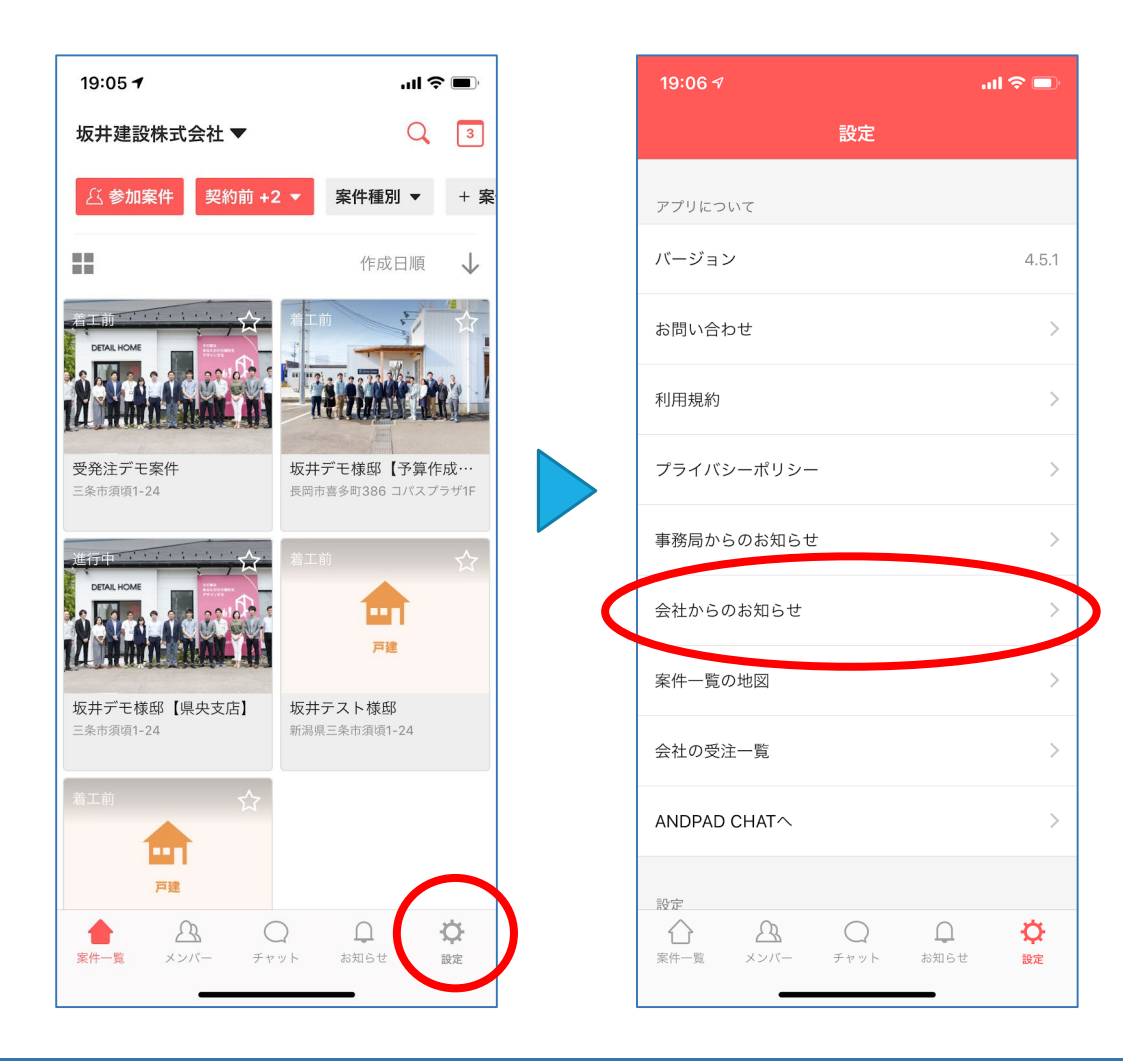

※画面はiPhone